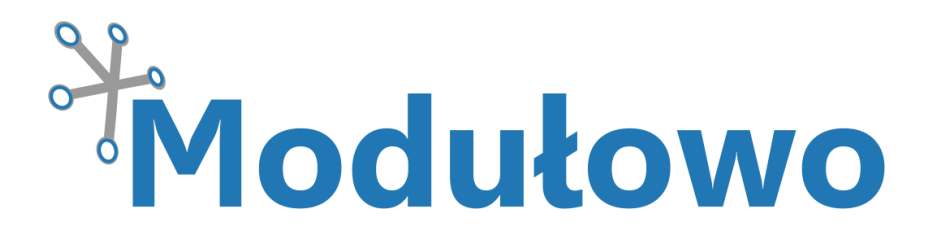

# MOD - 36

# Konwerter USB/1-Wire

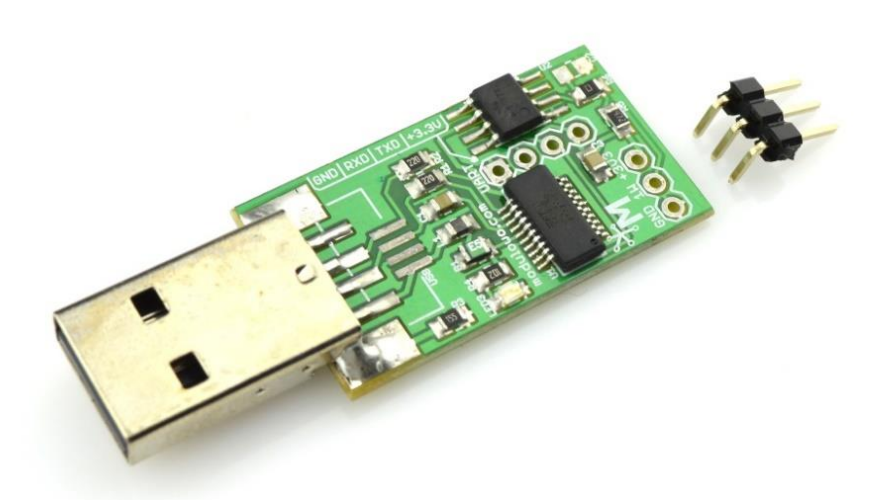

Sklep firmowy: Kursy i instrukcje: Dokumentacje techniczne: Aplikacje i projekty: Aktualności: sklep.modulowo.pl akademia.modulowo.pl zestawy.modulowo.pl app.modulowo.pl blog.modulowo.pl Modułowo sp. z o.o. ul. Mokotowska 1, 00-640 Warszawa E-mail: info@modulowo.pl Tel.: 530 – 919 – 264

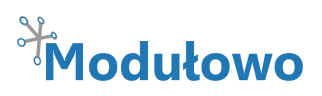

# Konwerter USB/1-Wire

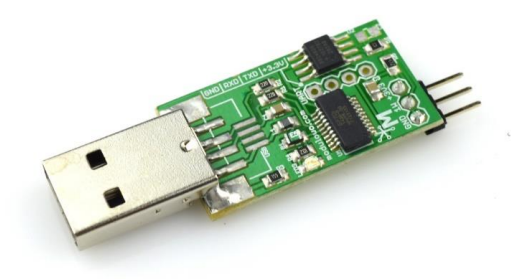

Moduł umożliwia podłączenie układów 1-Wire przez port USB. Przykładowa aplikacja, pozwala w prosty sposób odczytywać dane z układu 1-Wire, np. adres układu czy wartość temperatury, jeśli do konwertera podłączony zostanie czujnik DS18B20.

Konwerter ma wyprowadzony interfejs 1-Wire oraz interfejs UART z wbudowanego układu FT231XS. Oprogramowanie **OneWireViewer**, przygotowane przez firmę Maxim Integrated,

pozwala pobierać dane i wyświetlać je na wykresie. Istnieją też inne aplikacje, które oferują dodatkowe funkcje i więcej możliwości. Przed podłączeniem układu 1-Wire, należy sprawdzić listę układów obsługiwanych przez konwerter DS2480B.

Istnieje również możliwość montażu gniazda USB zamiast wtyku.

| -        |         |          |
|----------|---------|----------|
| Parame   | trvteci | niczne.  |
| i aranic |         | THE LICE |

| Kod i nazwa modułu                  | MOD-36 Konwerter USB/1-Wire                                                                            |
|-------------------------------------|----------------------------------------------------------------------------------------------------|
| Układ scalony                       | FT231XS, DS2480B                                                                                       |
| Wyprowadzenia / złącze<br>wyjściowe | wyprowadzony interfejs UART (opcjonalnie)<br>wyprowadzony interfejs 1-Wire (+3.3V, 1-Wire, GND)        |
| Zasilanie                           | Z USB                                                                                                  |
| Sygnalizacja LED                    | tak                                                                                                    |
| Wymiary                             | 33 mm x 19 mm                                                                                          |
| Dodatkowe informacje                | przed podłączeniem układu 1-Wire, należy sprawdzić listę układów obsługiwanych przez konwerter DS2480B |
|                                     | istnieje również możliwość montażu gniazda USB zamiast wtyku                                           |

#### TWOJA WŁASNA LISTA MODUŁÓW

**Każdy moduł posiada unikalny numer seryjny.** Po zalogowaniu się na **www.modulowo.pl/lista,** wystarczy wpisać numer seryjny i dodać moduł do listy. Umożliwi to uzyskanie szybkiego dostępu do dokumentacji i oprogramowania.

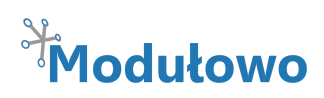

### Schemat ideowy:

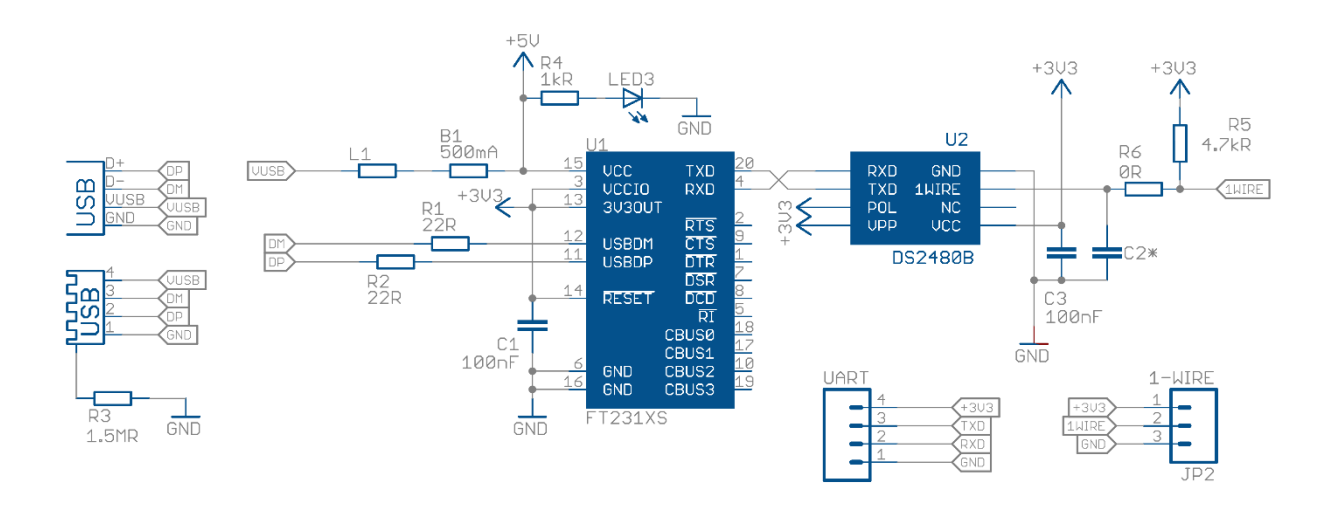

## Opis wyprowadzeń:

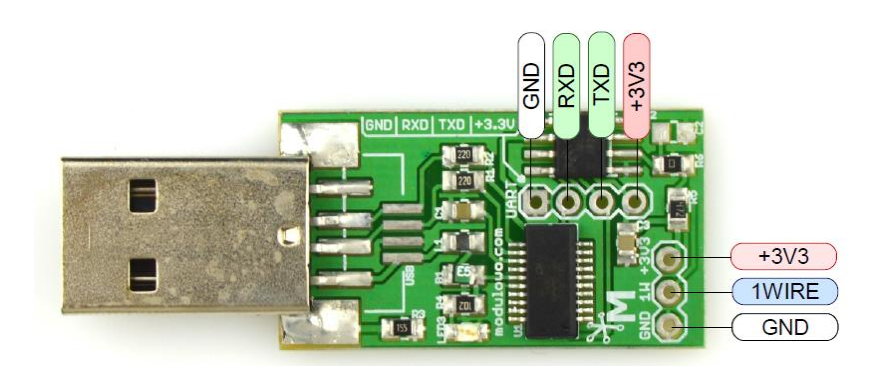

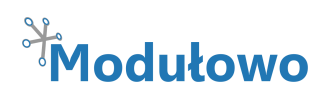

**MOD-36** 

#### Oprogramowanie (przykład z podłączonym czujnikiem DS18B20):

- **1.** Jeśli jest to pierwsze użycie tego typu konwertera, należy zainstalować następujące sterowniki oraz oprogramowanie:
  - sterowniki wirtualnego portu COM firmy FTDI Ltd. <u>http://www.ftdichip.com/Drivers/VCP.htm</u>
  - Sterowniki 1-Wire oraz oprogramowanie OneWireViewer firmy Maxim Integrated: http://www.maximintegrated.com/en/products/ibutton/software/tmex/index.cfm

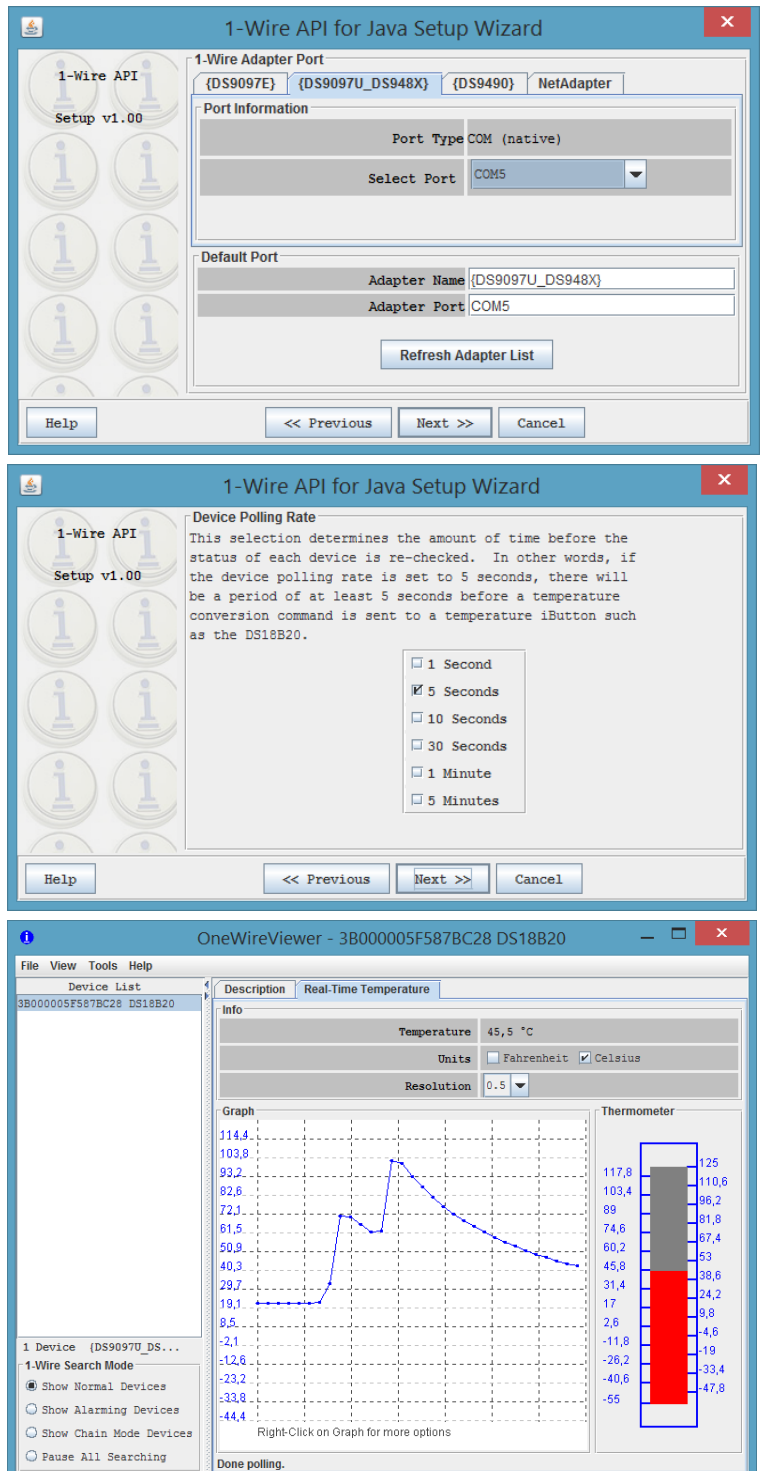

Uruchamiamy oprogramowanie
 OneWireViewer, wybieramy zakładkę
 {DS9097U\_DS948X}.

 Następnie wybieramy numer portu, który został przypisany do konwertera
 Select Port.

Wskazówka: Numer portu można sprawdzić uruchamiając Menedżer urządzeń i wybierając pozycję Porty (COM i LPT).

**4.** Wybieramy odstęp czasu pobierania danych z podłączonego czujnika (można później zmienić).

5. Klikamy Next >>, a w kolejnym oknie Finish.

6. Z sekcji Device List wybieramy DS18B20.
Następnie zakładkę Real-Time
Temperature, aby wyświetlił się wykres
temperatury, jak na zrzucie ekranu obok.